# CN Suite Add-on Installations Guide

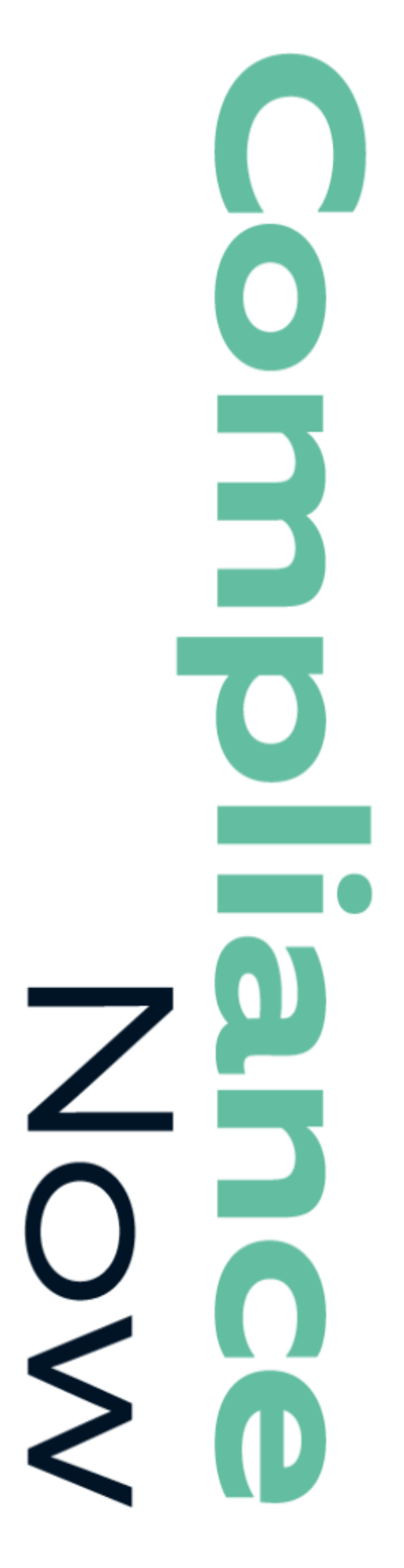

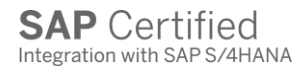

## Table of Contents

| INTRODUCTION                                                                                                    | 4                                                                                                    |
|----------------------------------------------------------------------------------------------------|----------------------------------------------------------------------------------------------------|
| ADD-ON COMPATIBILITY                                                                                                    | 5                                                                                                    |
| INSTALLATION REQUIREMENTS                                                                                                    | 5                                                                                                    |
| INSTALLATION PLAN                                                                                                    | 6                                                                                                    |
| COMMON INSTALLATION TASKS                                                                                                    | 7                                                                                                    |
| Install add-on                                                                                                    | 7                                                                                                    |
| Signed and Unsigned Packages                                                                                                    | 8                                                                                                    |
| Configure profile parameters<br>Single Sign-On<br>Other parameters                                                                                                    | <b>9</b><br>9<br>10                                                                                            |
| Activate ICF services                                                                                                    | <b>10</b><br>10<br>11                                                                                          |
| Generate roles                                                                                                    | 12                                                                                                    |
|                                                                                                    |                                                                                                    |
| CONNECTING SAP TO THE COMPLIANCENOW SERVER                                                                                                    |                                                                                                    |
| CONNECTING SAP TO THE COMPLIANCENOW SERVER                                                                                                    | <b>14</b><br>14                                                                                                |
| CONNECTING SAP TO THE COMPLIANCENOW SERVER<br>Using HTTPS for communication                                                                                                    | 14<br>14<br>14                                                                                                 |
| CONNECTING SAP TO THE COMPLIANCENOW SERVER<br>Using HTTPS for communication<br>SAP Cryptolib<br>Check installed cryptographic software<br>Installation                                                                                                    | 14<br>14<br>14<br>15                                                                                           |
| CONNECTING SAP TO THE COMPLIANCENOW SERVER<br>Using HTTPS for communication<br>SAP Cryptolib<br>Check installed cryptographic software<br>Installation<br>Configure STRUST                                                                                                    | 14<br>14<br>14<br>15<br>16                                                                                     |
| CONNECTING SAP TO THE COMPLIANCENOW SERVER                                                                                                    | 14<br>14<br>14<br>15<br>16<br>16                                                                               |
| CONNECTING SAP TO THE COMPLIANCENOW SERVER                                                                                                    | 14<br>14<br>14<br>15<br>16<br>16<br>16<br>16<br>16                                                             |
| CONNECTING SAP TO THE COMPLIANCENOW SERVER<br>Using HTTPS for communication<br>SAP Cryptolib<br>Check installed cryptographic software<br>Installation<br>Configure STRUST<br>Create SSL Server PSE<br>Create SSL Client (Standard) PSE<br>Create APM identity<br>Create APM PSE                                                                                                    | 14<br>14<br>14<br>15<br>16<br>16<br>16<br>16                                                                   |
| CONNECTING SAP TO THE COMPLIANCENOW SERVER<br>Using HTTPS for communication<br>SAP Cryptolib<br>Check installed cryptographic software<br>Installation<br>Configure STRUST<br>Create SSL Server PSE<br>Create SSL Client (Standard) PSE<br>Create APM identity<br>Create APM PSE<br>Add web server certificate to APM PSE                                                                                                    | 14<br>14<br>14<br>15<br>16<br>16<br>16<br>16<br>16<br>16                                                       |
| CONNECTING SAP TO THE COMPLIANCENOW SERVER<br>Using HTTPS for communication<br>SAP Cryptolib<br>Check installed cryptographic software<br>Installation<br>Configure STRUST<br>Create SSL Server PSE<br>Create SSL Client (Standard) PSE<br>Create APM identity.<br>Create APM identity.<br>Create APM PSE<br>Add web server certificate to APM PSE                                                                                                    | 14<br>14<br>14<br>15<br>16<br>16<br>16<br>16<br>16<br>16<br>16<br>16<br>19                                     |
| CONNECTING SAP TO THE COMPLIANCENOW SERVER<br>Using HTTPS for communication<br>SAP Cryptolib.<br>Check installed cryptographic software.<br>Installation.<br>Configure STRUST.<br>Create SSL Server PSE<br>Create SSL Client (Standard) PSE.<br>Create APM identity.<br>Create APM identity.<br>Create APM PSE<br>Add web server certificate to APM PSE.<br>Add web server certificate to APM PSE.                                                                                                    | 14<br>14<br>14<br>15<br>16<br>16<br>16<br>16<br>16<br>16<br>19<br>19<br>19<br>19                               |
| CONNECTING SAP TO THE COMPLIANCENOW SERVER                                                                                                    | 14<br>14<br>14<br>15<br>16<br>16<br>16<br>16<br>16<br>16<br>19<br>19<br>19<br>19<br>                           |
| CONNECTING SAP TO THE COMPLIANCENOW SERVER<br>Using HTTPS for communication<br>SAP Cryptolib<br>Check installed cryptographic software<br>Installation<br>Configure STRUST<br>Create SSL Server PSE<br>Create SSL Client (Standard) PSE<br>Create APM identity<br>Create APM identity<br>Create APM PSE<br>Add web server certificate to APM PSE<br>Add web server certificate to APM PSE<br>Activate HTTPS<br>Restart ICM<br>Start HTTPS service<br>Add profile parameter for HTTPS service<br>Obtain required information             | 14<br>14<br>14<br>15<br>16<br>16<br>16<br>16<br>16<br>16<br>19<br>19<br>19<br>                                 |
| CONNECTING SAP TO THE COMPLIANCENOW SERVER<br>Using HTTPS for communication<br>Check installed cryptographic software<br>Installation<br>Configure STRUST<br>Create SSL Server PSE<br>Create SSL Client (Standard) PSE<br>Create APM identity<br>Create APM identity<br>Create APM PSE<br>Add web server certificate to APM PSE<br>Add web server certificate to APM PSE<br>Activate HTTPS<br>Restart ICM<br>Start HTTPS service<br>Add profile parameter for HTTPS service<br>Obtain required information<br>Configure RFC destination | 14<br>14<br>14<br>14<br>15<br>16<br>16<br>16<br>16<br>16<br>16<br>19<br>19<br>19<br>                           |
| CONNECTING SAP TO THE COMPLIANCENOW SERVER<br>Using HTTPS for communication<br>SAP Cryptolib<br>Check installed cryptographic software<br>Installation<br>Configure STRUST<br>Create SSL Server PSE<br>Create SSL Client (Standard) PSE<br>Create APM identity<br>Create APM pSE<br>Add web server certificate to APM PSE<br>Restart ICM<br>Start HTTPS<br>Restart ICM<br>Start HTTPS service<br>Add profile parameter for HTTPS service<br>Obtain required information<br>Technical Settings tab                                       | 14<br>14<br>14<br>15<br>16<br>16<br>16<br>16<br>16<br>19<br>19<br>19<br>20<br>21<br>21                         |
| CONNECTING SAP TO THE COMPLIANCENOW SERVER                                                                                                    | 14<br>14<br>14<br>14<br>15<br>16<br>16<br>16<br>16<br>16<br>16<br>16<br>19<br>19<br>20<br>21<br>21<br>21<br>21 |

| CONNECTION TO SAP USING HTTP OR HTTPS                       | 25 |
|-------------------------------------------------------------|----|
| APM Destination table                                       | 25 |
| Add an entry                                                |    |
| Implemented BAdIs and exits for Access Control              |    |
| BAdl                                                        | 27 |
| New BAdl for 7.31+                                          | 27 |
| Exits                                                       | 27 |
| BACKGROUND JOB PROGRAMS                                     | 28 |
| The data collector execution                                |    |
| Schedule data collector jobs                                |    |
| Programs for every system                                   |    |
| UM ONLY - Usage Monitor dashboard generation                |    |
| AC ONLY – Access Control dashboard generation               |    |
| Additional programs                                         |    |
| Reset after client copy or ad hoc                           |    |
| Monitoring                                                  |    |
| AC ONLY - Enable role assignment after AC workflow approval |    |
| OPTIONAL CONFIGURATION TASKS                                | 32 |
| Alternative toodes                                          | 32 |
| Create new transaction code                                 |    |
| Add record to /APPLISOL/APMTCD table                        | 32 |
| Remote logon                                                |    |
| Special configuration parameters                            |    |
| UM_NO_EMAIL_ADDRESS                                         | 35 |
| ADD-ON UNINSTALLATION                                       |    |
| Backup                                                      |    |
| Uninstall add-on                                            |    |
| RFC destination APM_WEB                                     | 36 |
| Entries in SSM_CUST                                         |    |

## Introduction

This documentation guides you through the required installation steps and tasks that are common to all implementation scenarios.

Any comments or questions Mail: <u>support@compliancenow.eu</u> or call: +45 8817 8118.

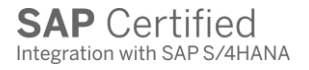

## Add-on Compatibility

The compatibility between SAP versions and the ComplianceNow Add-on is shown in the table below.

| Add-on file name                      | SAP_BASIS version /<br>Add-on description | 19 | s/10 | 10 | 2/13 | 1 7.45 | 5/15 | >/5 | * / 5 | v /3 | 75 | 15 | ./ |
|---------------------------------------|-------------------------------------------|----|------|----|------|--------|------|-----|-------|------|----|----|----|
| APPLIAPM_520_06-BASIS_700-Install.sar | Add-on 5.2 SP06 for SAP_BASIS 7.0x        | X  | x    | X  |      |        |      |     |       |      |    |    |    |
| APPLIAPM_520_06-BASIS_731-Install.sar | Add-on 5.2 SP06 for SAP_BASIS 7.31        |    |      |    | х    |        |      |     |       |      |    |    |    |
| APPLIAPM_520_06-BASIS_740-Install.sar | Add-on 5.2 SP06 for SAP_BASIS 7.40 & 7.5x |    |      |    |      | х      | х    | х   | х     | х    | х  | х  |    |

SAP\_BASIS 7.00 requires SP 27 or higher.

SAP\_BASIS 7.02 requires SP 12 or higher.

## Installation requirements

SPAM version at least 55 must be installed on the SAP system before installing

**CRITICAL:** If installing a new add-on or upgrading from an SP earlier than SP09, the first step is to install or upgrade to SP09.

Afterwards, perform a separate upgrade to SP12. <u>Do not perform the complete upgrade</u> in one step!

Please consult the software download site for latest installation/upgrade details:

https://compliancenow.eu/en/software-download/

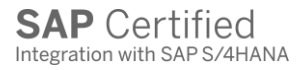

## Installation Plan

Consult the below flow-chart to determine which sections of this installation guide are relevant for your installation.

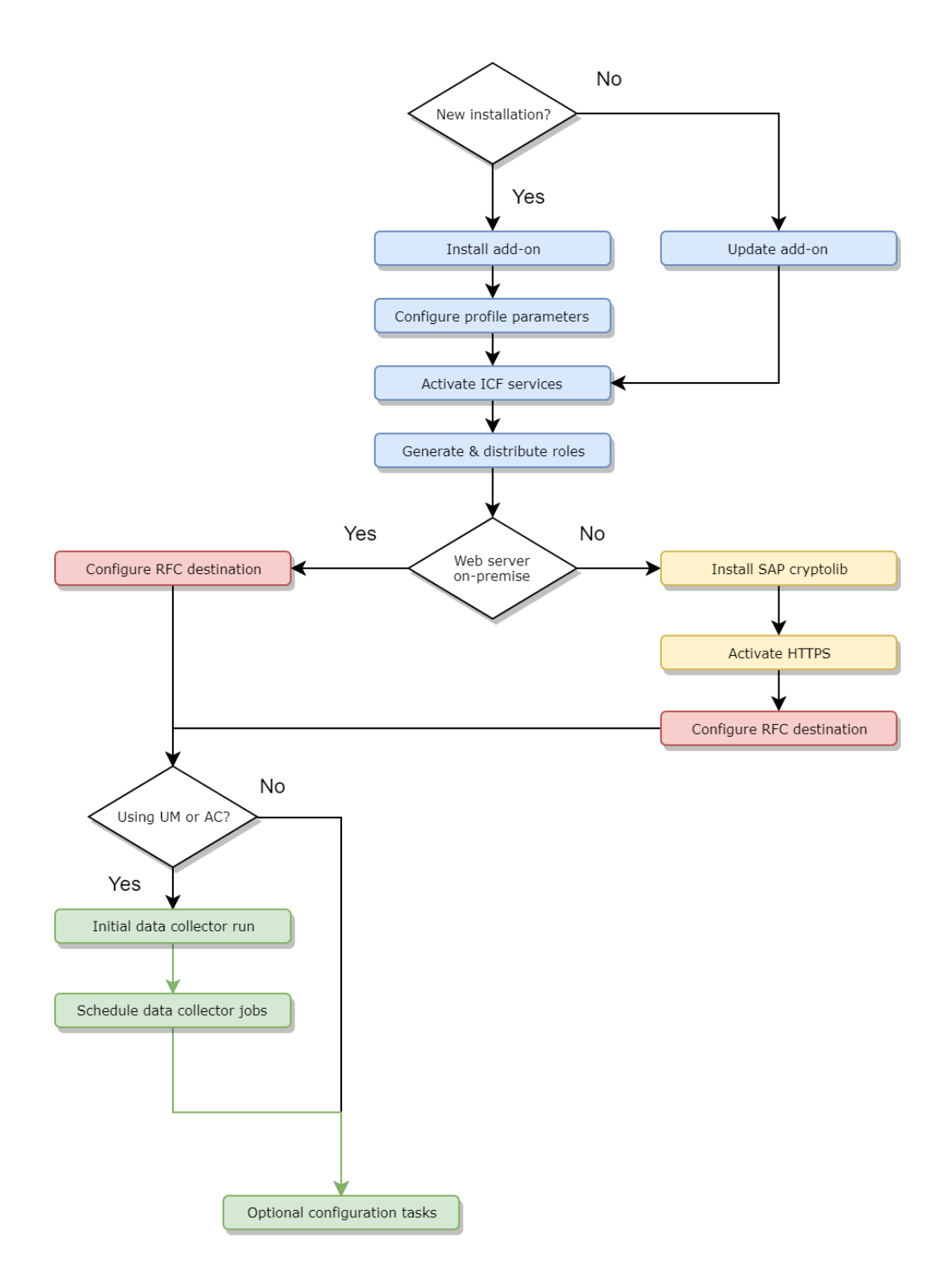

## Common installation tasks

This section describes the required installation tasks that are common to all implementation scenarios.

### Install add-on

The technical name of the ABAP add-on is APPLIAPM. It is provided in a .SAR file with the following naming convention:

APPLIAPM\_xxx\_yy-BASIS\_zzz-Install.sar

where xxx is the version of the add-on, yy is the support package level of the add-on, and zzz is the SAP\_BASIS version required by the add-on.

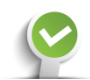

Install the add-on via transaction SAINT in client 000 of the SAP system. Use the provided .SAR file corresponding to the system's SAP\_BASIS version.

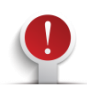

Always install the highest support package available in the .SAR file.

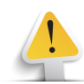

If you are asked if you want to add Modification Adjustment Transports to the queue, then answer "No":

| 🔄 Ad | d Modification Adjustment Transports to the Queue                  |  |  |  |  |  |  |  |  |
|------|--------------------------------------------------------------------|--|--|--|--|--|--|--|--|
| 0    | O you want to add Modification Adjustment Transports to the queue? |  |  |  |  |  |  |  |  |
|      | Yes No Info                                                        |  |  |  |  |  |  |  |  |

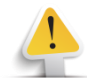

During the CHECK\_PREREQUISITES phase of the add-on installation, a warning may be displayed indicating potential problems with open BW/BI QRFC queues or Open Data Extraction Requests:

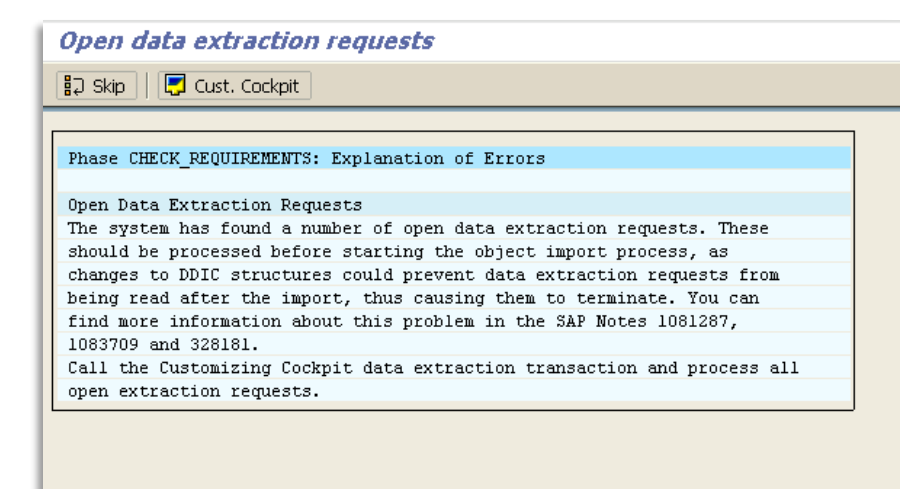

This is a generic warning, but since the APM add-on does not interact with any such queues or requests, the warning may be safely ignored. Choose "Skip".

### Signed and Unsigned Packages

Applications are now checked for the digital signature during installation and updates as of 2017 or SPAM/SAINT version 66.

- 1. Signed Packages → Packages having digital signatures
- 2. Unsigned packages  $\rightarrow$  These have been archived or do not have new releases

The digital signature on each package that SAP releases will be checked during the DISASSEMBLE phase.

During installation or upgrading, you will receive the following error if you have any unsigned packages.

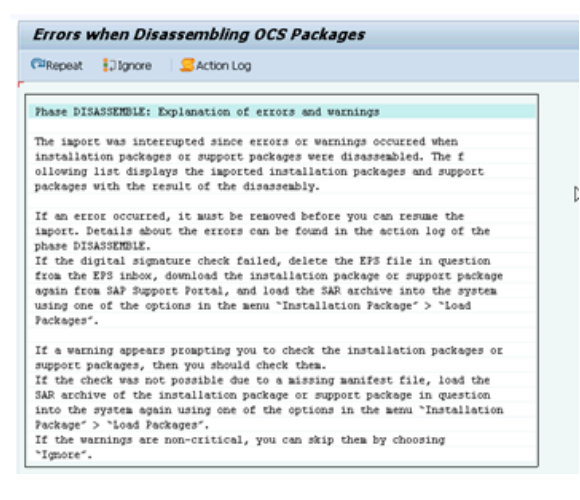

Refer <u>https://me.sap.com/notes/2687814</u> for resolution.

### Configure profile parameters

### Single Sign-On

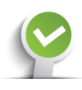

Set the following profile parameter values in order to enable internal single sign-on between the SAPGUI session and the browser which is embedded in the APM transactions.

| <pre>login/create_sso2_ticket = 2</pre> |
|-----------------------------------------|
|                                         |
| <pre>login/accept_sso2_ticket = 1</pre> |

Test the SSO configuration by executing the program SAPHTML\_SSO\_DEMO in transaction SE38.

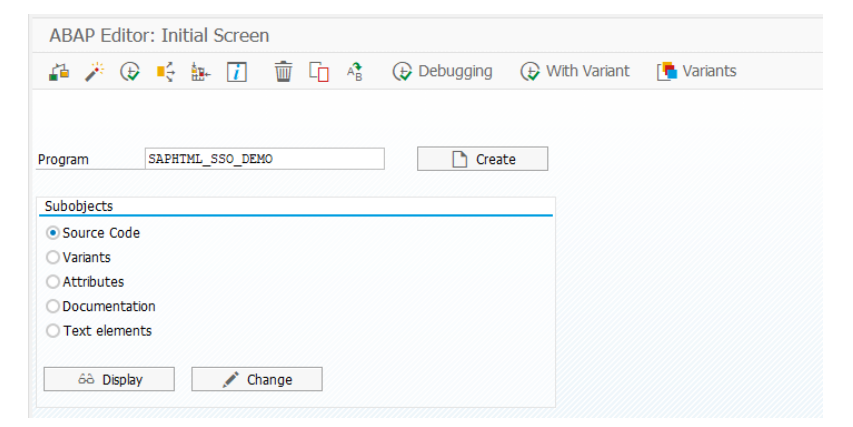

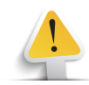

The program should execute and display the following without prompting for additional credentials:

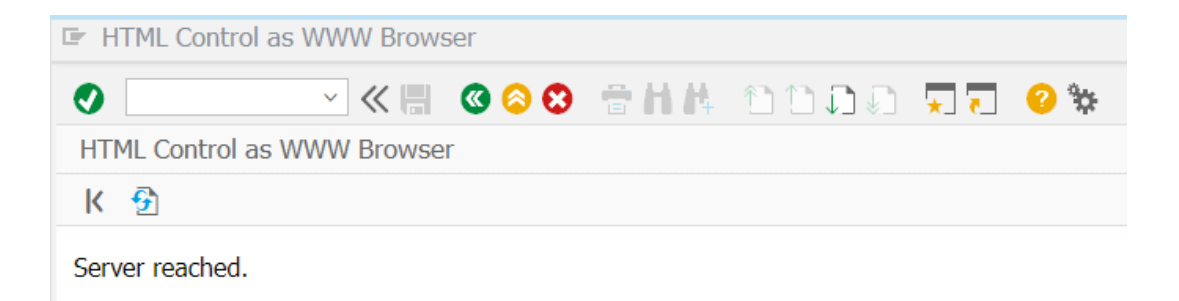

Refer to SAP Note <u>817529 Checking the SSO configuration</u> for further troubleshooting information.

### Other parameters

Check the setting of the following profile parameters in transaction RZ10.

auth/new\_buffering = 4 This must be set to 4 for APM's test container functionality to function correctly.

login/ticket\_only\_to\_host = 1
If this parameter is not set correctly, users may receive additional logon prompts when
switching between multiple APM sessions involving different SAP systems.

### Activate ICF services

The ICF services associated with the APPLIAPM add-on must be activated in SICF for the CCSuite transactions to work.

### Selection screen

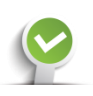

Start transaction SICF and fill in the selection screen as follows:

| € <u>i</u>                    |           |
|-------------------------------|-----------|
| ter for Calling ICF Hierarchy |           |
| Hierarchy Type                | SERVICE   |
| Virtual Host                  |           |
| Service Path                  |           |
| Service Name                  | APPLIAPM  |
| Reference Service             |           |
| Description                   |           |
| Language                      | English V |

Then press Execute.

### Activate services

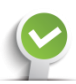

In the following screen, right-click the appliapm entry under default\_host and choose "Activate Service" from the menu:

| Define Services          |               |                                                        |
|--------------------------|---------------|--------------------------------------------------------|
| Create Host/Serv         | rice 🥱 💼      | 🚱 👔 🌩 External Aliases 🛛 🍸 🏓 System Monitor Inactive 📑 |
| Filter Details           |               |                                                        |
| Virtual Host             |               | Service Path                                           |
| ServiceName              | APPLIAPM      |                                                        |
| Description              |               |                                                        |
| Lang.                    | English 、     | Ref.Service:                                           |
| Y Apply                  | ሻ Reset       | No Fine-Tune                                           |
|                          |               |                                                        |
| Virtual Hosts / Services | Document      | tation Reference Service                               |
|                          | Authorizati   | ion Process Manager AppliCon S                         |
| New Sub                  | -Element      |                                                        |
| Display Se               | ervice        |                                                        |
| Delete Se                | ervice        |                                                        |
| <u>R</u> ename S         | Service       |                                                        |
| Activate :               | Service       |                                                        |
| <u>D</u> eactivat        | e Service     |                                                        |
| <u>T</u> est Serv        | rice          |                                                        |
| <u>R</u> eference        | es to Service |                                                        |
| Obj. Direc               | tory Entry    |                                                        |
| Cut                      |               |                                                        |
| Copy                     |               |                                                        |
| <u>P</u> aste            |               |                                                        |

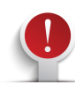

In the following dialog, click the second "Yes" button to activate the service as well as the underlying services:

| Er Ad | tivation of ICF Servic | tes                    |                  | ×        |
|-------|------------------------|------------------------|------------------|----------|
| ?     | Do you want to act     | ivate service /default | t_host/appliapm? |          |
|       | Yes                    | 🕌 Yes                  | i Info           | 😮 Cancel |

### Generate roles

A number of roles are delivered as part of the APPLIAPM add-on. These roles need to be generated in each client where the suite is to be used.

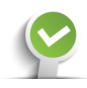

Start transaction PFCG and choose Utilities -> Mass generation from the menu. Enter /APPLISOL/\* in the "Role" field and check the "Generate automatically" field:

| Roles: Mass generation of pro                       | files       |    |         |
|-----------------------------------------------------|-------------|----|---------|
| € 1                                                 |             |    |         |
| Which roles do you want to output?                  |             |    |         |
| <ul> <li>Roles with Non-Current Profiles</li> </ul> |             |    |         |
| Also Roles to Be Compared                           |             |    |         |
| O Also Roles with no Authorization Data             | a           |    |         |
| O All Roles                                         |             |    |         |
| O Roles with Current Profiles for New G             | Generation  |    |         |
| Additional restrictions                             |             |    |         |
| Role                                                | /APPLISOL/* | to | <u></u> |
| Last changed by                                     |             | to | <u></u> |
|                                                     |             |    |         |
| Presentation in the list                            |             |    |         |
| Display Data When Created and Char                  | naed        |    |         |
| O Display Role Texts                                | -           |    |         |
|                                                     |             |    |         |
| Generate all profiles to be generated?              |             |    |         |
|                                                     | 1           |    |         |

### Click "Execute" and click "Online" in the dialog:

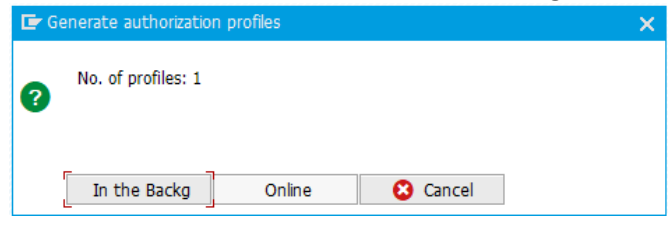

### No. of profiles may vary.

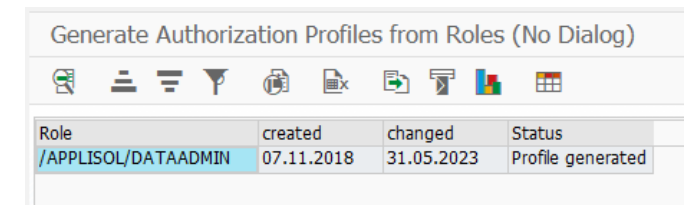

You should see the following confirmation screen:

| Generate Auth. Profiles From Roles w/o dialog |            |            |                   |  |  |  |  |  |
|-----------------------------------------------|------------|------------|-------------------|--|--|--|--|--|
| 3   🛆 🐬 🌾   🚳   🖓 🐨 🖪   🎟                     |            |            |                   |  |  |  |  |  |
|                                               |            |            |                   |  |  |  |  |  |
| Role                                          | Created    | Changed    | Status            |  |  |  |  |  |
| /APPLISOL/APMCOCKPIT                          | 09.01.2013 | 20.11.2013 | Profile generated |  |  |  |  |  |
| /APPLISOL/APMPROJ                             | 25.09.2007 | 20.11.2013 | Profile generated |  |  |  |  |  |
| /APPLISOL/APMSU53                             | 09.01.2013 | 20.11.2013 | Profile generated |  |  |  |  |  |
| /APPLISOL/APM_ALL                             | 00.00.0000 | 20.11.2013 | Profile generated |  |  |  |  |  |
| /APPLISOL/APM_DISP                            | 12.08.2010 | 20.11.2013 | Profile generated |  |  |  |  |  |
| /APPLISOL/APM_TC                              | 25.09.2007 | 20.11.2013 | Profile generated |  |  |  |  |  |
| /APPLISOL/APM_TC_PARENT                       | 25.09.2007 | 20.11.2013 | Profile generated |  |  |  |  |  |
| /APPLISOL/APM_TCSASRE                         | 18.10.2011 | 20.11.2013 | Profile generated |  |  |  |  |  |

## Connecting SAP to the ComplianceNow server

### Using HTTPS for communication

This section describes the steps required to set up the communication between the APPLIAPM add-on and the ComplianceNow web server.

If you require the communication between SAP and the ComplianceNow server to be encrypted and communicate using HTTPS, please follow these instructions to either ensure HTTPS is possible or to install and configure HTTPS.

### SAP Cryptolib

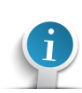

A secure, encrypted connection is required when connecting your SAP system to ComplianceNow Solutions' SaaS web server. This is accomplished using HTTPS. In order to enable HTTPS, you must make sure the SAP Cryptographic Library (SAPCRYPTOLIB) is installed or install it yourself.

In newer SAP systems this library is installed by default.

### Check installed cryptographic software

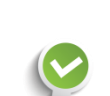

Check the currently installed cryptographic software by executing program SSF02 in SE38 with Function selection = Determine version:

| SSF Tes                    | t Program      |
|----------------------------|----------------|
| æ                          |                |
| Function se                | lection:       |
| <ul> <li>Determ</li> </ul> | ine version    |
| Oeterm                     | ine properties |
| Signing                    |                |
| ⊖ Add sig                  | nature         |
| ○ Verify                   |                |
| OEncrypt                   |                |
| OPecrypt                   | :              |
| ○ Calculat                 | e hash value   |

When SAPCRYPTOLIB is correctly installed, the program will display the following:

| SSF T   | est Program  |              |                   |                |                |       |             |          |                       |                     |
|---------|--------------|--------------|-------------------|----------------|----------------|-------|-------------|----------|-----------------------|---------------------|
|         |              |              |                   |                |                |       |             |          |                       |                     |
| SSF Tes | t Program    |              |                   |                |                |       |             |          |                       |                     |
| Version |              | (on applicat | ion server)       |                |                |       |             |          |                       |                     |
| Result: | SSF_API_OK   |              |                   |                |                |       |             |          |                       |                     |
| Version | information: |              |                   | 139            |                |       |             |          |                       |                     |
|         | SSFLIB Vers  | ion 1.840.40 | ; CommonCryptoLib | (SAPCRYPTOLIB) | Version 8.4.41 | (+MT) | ##Copyright | (c) SAP, | 2011-2015##compiled f | or windows-x86-64## |

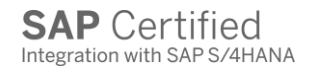

### Installation

Refer to the following SAP Notes to obtain the correct version of SAPCRYPTOLIB for your server platform:

- <u>397175 SAP Cryptographic Software Export control</u>
- 1375378 Select the right version of an SAP security toolkit

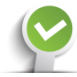

Complete steps 1 and 2 in SAP Note 510007 to install and configure SAPCRYPTOLIB. Most of the remaining steps described in this note are not necessary, and those that are described in detail in the following.

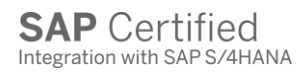

### **Configure STRUST**

The certificate generated by/for the ComplianceNow server must be trusted by SAP and must be imported into STRUST. You can either create a specific PSE for the ComplianceNow server or use an existing PSE. The steps for uploading the certificate are the same.

### Create SSL Server PSE

If the SSL Server PSE has not already been created, it will be displayed as follows:

X SSL server Standard

In this case, right-click the PSE and choose Create. Accept the values suggested by the system. Afterwards, the PSE should be displayed as follows:

SSL server Standard
 ecc604\_I64\_00

### Create SSL Client (Standard) PSE

Create the SSL Client (Standard) PSE in the same way as the SSL Server PSE, accepting the values suggested by the system. Here it is also possible to use an existing PSE.

### Create APM identity

Select Environment -> SSL Client Identities from the menu.

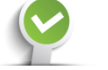

Create a new entry with the following field values:

| SSL Client  | APM |
|-------------|-----|
| Description | APM |
| Active      | >   |

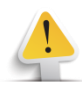

Save changes. You will be prompted to add the change to a transport request.

### Create APM PSE

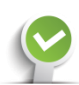

When you return to the main STRUST screen, a new APM PSE will be displayed in the tree. Rightclick this and choose Create.

Once again, accept the values suggested by the system.

### Add web server certificate to APM PSE

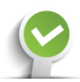

Double-click the APM PSE. It should display the PSE with an empty certificate list on the righthand side of the screen:

| SSL client Authoriza | tion Proce                                                |
|----------------------|-----------------------------------------------------------|
| Own Certificate      |                                                           |
| Owner                | CN=SIT SSL client - Authorization Process Manager, OU=I00 |
|                      | (Self-Signed)                                             |
| Certificate List     |                                                           |
|                      | Owner                                                     |
| Veri. PSE            | Password                                                  |
| Certificate          |                                                           |
| Owner                |                                                           |
| Issuer               |                                                           |
| Serial Number        |                                                           |
| Valid From           | to                                                        |
| Check Sum            |                                                           |
| PB                   | The Add to Certificate List                               |

Press the Import Certificate Determination in the lower left-hand corner and browse to the path of the certificate file provided by ComplianceNow Solutions, set File format to Base64, and press Enter:

| 🔄 Import Certificate                       | ×          |
|--------------------------------------------|------------|
| File Directory service Database SAP System |            |
| File path apm_ca.crt.txt                   |            |
| File format<br>Binary<br>Base64            |            |
|                                            |            |
|                                            | <b>√</b> × |

| SSL client Author | ization Proce                                             |
|-------------------|-----------------------------------------------------------|
| Own Certificate   |                                                           |
| Owner             | CN=SIT SSL client - Authorization Process Manager, OU=I00 |
|                   | (Self-Signed)                                             |
| Certificate List  |                                                           |
| 📑<br>Veri. PSE    | Owner                                                     |
| Certificate       |                                                           |
| Owner             | CN=thawte Primary Root CA, OU="(c) 2006 thawte, Inc Fo    |
| Issuer            | CN=thawte Primary Root CA, OU="(c) 2006 thawte, Inc Fo    |
| Serial Number     | 344ED55720D5EDEC49F42FCE37DB2B6D                          |
| Valid From        | 17.11.2006 00:00:00 to 16.07.2036 23:59:59                |
| Check Sum         | 8C:CA:DC:0B:22:CE:F5:BE:72:AC:41:1A:11:A8:D8:             |
| đ                 | Add to Certificate List                                   |

The certificate is now shown in the lower right-hand side of the screen:

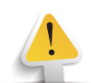

Press the Add to Certificate List button to add the certificate to the PSE. It is now displayed in the middle right-hand side of the screen:

| SSL client Authoriza | ation Proce                                                                |
|----------------------|----------------------------------------------------------------------------|
| Own Certificate      |                                                                            |
| Owner                | CN=SIT SSL client - Authorization Process Manager, OU=100<br>(Self-Signed) |
| Certificate List     |                                                                            |
|                      | Owner <u>CN=thawte Primary Root CA, OU="(c) 2006 thawte, Inc.</u> .        |
|                      | *<br>*                                                                     |
| L Veri. PSE          | Password                                                                   |
| Certificate          |                                                                            |
| Owner                | CN=thawte Primary Root CA, OU="(c) 2006 thawte, Inc Fo                     |
| Issuer               | CN=thawte Primary Root CA, OU="(c) 2006 thawte, Inc Fo                     |
| Serial Number        | 344ED55720D5EDEC49F42FCE37DB2B6D                                           |
| Valid From           | 17.11.2006 00:00:00 to 16.07.2036 23:59:59                                 |
| Check Sum            | 8C:CA:DC:0B:22:CE:F5:BE:72:AC:41:1A:11:A8:D8:                              |
| đ                    | Add to Certificate List                                                    |

Save changes and exit STRUST.

### Activate HTTPS

Start transaction SMICM.

### Restart ICM

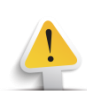

If you have made changes to STRUST, restart the ICM by choosing Administration -> ICM -> Exit Soft -> Global from the menu. Answer Yes when asked if you want to restart ICM processes:

|   | erriec communic | acion manayer   |                      |                   |
|---|-----------------|-----------------|----------------------|-------------------|
| ? | Are you sure y  | ou want to rest | art all ICM processe | es in the system? |
|   | Yes             | No              | 😢 Cancel             |                   |

### Start HTTPS service

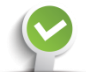

Choose Goto -> Services then Service -> Create from the menu. Define the HTTPS service as follows:

| 🔄 Define New Service         |       | × |
|------------------------------|-------|---|
| New Service Port             | 8400  |   |
| Log                          | HTTPS | ٥ |
| Keep Alive (in Sec.)         | 15    |   |
| Max. Processing Time         | 15    |   |
| Use External Binding Program |       |   |
|                              |       |   |

Usually, you can use the Service Port number that the system suggests. Make a note of this port number.

The Service Display screen should now display the active HTTPS service:

| Ю   | M M                | Ionitor - Service       | Display           |                                   |      |             |                  |      |          |      |
|-----|--------------------|-------------------------|-------------------|-----------------------------------|------|-------------|------------------|------|----------|------|
|     | 8                  | 8814717                 | i 🔽 i 🚛 🖑 🖪 🔽     | ۵.   🎛 📲 📲 📘 📘                    | H I  | ( ≯         | ►I               |      |          |      |
|     |                    |                         |                   |                                   |      |             |                  |      |          |      |
|     |                    |                         |                   |                                   |      |             |                  |      |          |      |
| Act | tive S             | Services                |                   |                                   |      |             |                  |      |          |      |
| Act | tive S             | Services<br>Log         | Service Name/Port | Host Name                         | Keep | Alive       | Proc.Timeo       | Actv | External | Bind |
| Act | tive :<br>No.<br>1 | Services<br>Log<br>HTTP | Service Name/Port | Host Name<br>apm-demo.applicon.lo | Keep | Alive<br>30 | Proc.Timeo<br>60 | Actv | External | Bind |
| Act | No.                | Services<br>Log<br>HITP | Service Name/Port | Host Name<br>apm-demo.applicon.lo | Keep | Alive       | Proc.Timeo<br>60 | Actv | External | Bind |

Make a note of the service number (No.) assigned to the HTTPS service.

**Note:** When the SAP services are restarted, the SMICM modifications will be undone. Ensure that the profile parameter that is listed in the next step has been maintained.

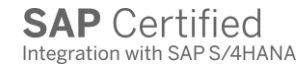

### Add profile parameter for HTTPS service

In order for the HTTPS service to start each time the SAP system starts, a profile parameter must be created containing the parameters of the service.

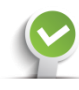

Go to RZ10 and add a profile parameter named:

icm/server\_port\_n

where *n* is one less than the service number assigned to the HTTPS service in the previous step, e.g. icm/server\_port\_2. Set the parameter's value to:

PROT=HTTPS,PORT=pp\$\$

where *pp* are the first 2 digits of the service port assigned to the HTTPS service in the previous step, e.g. 84\$\$.

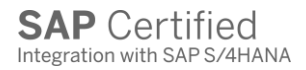

### Obtain required information

Obtain the following information from the web server administrator. If the server is hosted by a third party or by ComplianceNow, this information will be delivered by them.

<host> - host name of the web server

<port> - port number that the web server is listening on, usually 80 (HTTP) or 443
(HTTPS)

<path> - path to the ComplianceNow Suite application on the web server, usually "/" but it should reflect the actual application path within the Apache Home directory.

# Configure RFC destination

Start transaction SM59 and create a new RFC destination with the following configuration values.

### Technical Settings tab

| Field           | Value          |
|-----------------|----------------|
| RFC Destination | APM_WEB        |
| Connection Type | G              |
| Description     | APM web server |
| Target Host     | <host></host>  |
| Service No.     | 80 or 443      |
| Path Prefix     | <path></path>  |

| Connection Test 🍟 | <b>9</b>                                            |
|-------------------|-----------------------------------------------------|
| RFC Destination   | APM_WEB                                             |
| Connection Type   | G HTTP Connection to External Serv Description      |
| Description       |                                                     |
| Description 1     | APM web server                                      |
| Description 2     |                                                     |
| Description 3     |                                                     |
|                   |                                                     |
| Administration    | Technical Settings Logon & Security Special Options |
|                   |                                                     |
| Target System Set | tings                                               |
| Target Host       | <host> Service No. <pre>por</pre></host>            |
| Path Prefix       | <pre>spath&gt;</pre>                                |

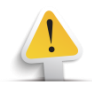

Press Enter after entering Connection Type and Description 1, and ignore the following warning:

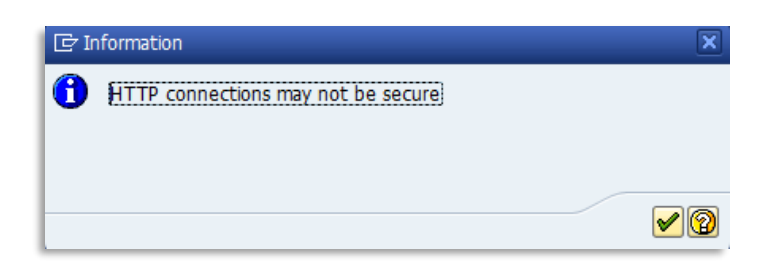

### Logon & Security tab

Choose Basic Authentication and fill in the User and Password fields using the information provided by the server team.

If you communicate using HTTPS and have configured a certificate in the STUST PSE, activate SSL and choose APM in the Certificate List.

Otherwise leave SSL inactive

| Administration 1                      | Technical Settings Logon & Security Special Options                   |
|---------------------------------------|-----------------------------------------------------------------------|
|                                       |                                                                       |
| Logon Procedure                       |                                                                       |
| Logon with User                       |                                                                       |
| O Do Not Use User                     |                                                                       |
| <ul> <li>Basic Authenticat</li> </ul> | tion                                                                  |
| User                                  | <user></user>                                                         |
| PW Status                             | saved                                                                 |
| Password                              | <pre><password> ************************************</password></pre> |
|                                       |                                                                       |
| Logon with Ticket                     |                                                                       |
| Do Not Send Log                       | jon Ticket                                                            |
| OSend Logon Tick                      | et w/o Reference to Target System                                     |
| O Send Assertion T                    | Ticket for Dedicated Target System                                    |
| System ID                             |                                                                       |
| Client                                |                                                                       |
|                                       |                                                                       |
|                                       |                                                                       |
| Security Options                      |                                                                       |
| Status of Secure Prot                 | tocol                                                                 |
| SSL                                   |                                                                       |
| SSL Certificate                       | APM Tert List                                                         |
|                                       |                                                                       |
| Authorization for Desti               | ination                                                               |

| Administration Te      | chnical Settings Logon & Security Special Options |
|------------------------|---------------------------------------------------|
|                        |                                                   |
| Timeout                |                                                   |
| ● ICM Default Timeout  |                                                   |
| ○No Timeout            |                                                   |
| Ospecify Timeout       | 0 Timeout in Seconds (1 to 9999999)               |
| HTTP Setting           |                                                   |
| Status of HTTP Version |                                                   |
| HTTP Version           |                                                   |
|                        |                                                   |
| Compression Status     |                                                   |
| Compression            | ● Inactive                                        |
|                        | OActive (Depends on MIME Type)                    |
|                        | <ul> <li>Active (Whole Document)</li> </ul>       |
|                        |                                                   |
| Status of Compressed R | Response                                          |
| Compressed Response    | _ ONo                                             |
|                        |                                                   |
| HTTP Cookies           |                                                   |
| Type of Cookies Accept | tance                                             |
| Accept Cookies         | ● No                                              |
|                        | ○Yes (All)                                        |
|                        | O Input Prompt                                    |
|                        |                                                   |

### Special Options tab

### Connection test

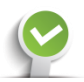

Perform a connection test and verify that the Response Body tab displays something like the following:

| onnection Test HTTP Destination APM_WEB                                                                     |                                                                 |          |  |  |
|----------------------------------------------------------------------------------------------------|-----------------------------------------------------------------|----------|--|--|
|                                                                                                    |                                                                 |          |  |  |
| tination APM_\                                                                                              | WEB                                                             |          |  |  |
| нттр                                                                                                    | Connection to Exte <mark>rnal Server</mark>                     | _        |  |  |
| Test Result Respo                                                                                           | onse Header Fields 🛛 Response Body                              | Response |  |  |
|                                                                                                    |                                                                 |          |  |  |
| 100000000000000000000000000000000000000                                                                     |                                                                 | mager    |  |  |
| Version                                                                                                    | 3.3.6 (1176)                                                    | l        |  |  |
| Version<br>Web username                                                                                     | 3.3.6 (1176)                                                    | inager   |  |  |
| Version<br>Web username<br>Database status                                                                  | 3.3.6 (1176)                                                    | inager   |  |  |
| Version<br>Web username<br>Database status<br>Licensed to                                                   | 3.3.6 (1176)                                                    |          |  |  |
| Version<br>Web username<br>Database status<br>Licensed to<br>APM license                                    | 3.3.6 (1176)<br>ok<br>Expires never                             |          |  |  |
| Version<br>Web username<br>Database status<br>Licensed to<br>APM license<br>UM license                      | 3.3.6 (1176)<br>ok<br>Expires never<br>Expires never            |          |  |  |
| Version<br>Web username<br>Database status<br>Licensed to<br>APM license<br>UM license<br>Request time (ms) | 3.3.6 (1176)<br>ok<br>Expires never<br>Expires never<br>177.023 |          |  |  |

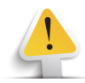

To troubleshoot errors, check the ICM trace file in transaction SMICM.

## Connection to SAP using HTTP or HTTPS

When users are executing the ComplianceNow applications, The applications are accessing SAP through the HTTP or HTTPS services. By default, the connection is established on the HTTP service. In these instances, it might conflict with the authentication in SAP and the use of SAP logon tickets.

To activate the connection through the HTTPS service, the following steps are required.

### APM Destination table

When the application determines which destination for the server it uses, the table /APPLISOL/APMDST is queried.

| Tab | ole to be searched | l            | /APPLISOL/A | PMDST | APM Destination        |      |                                            |
|-----|--------------------|--------------|-------------|-------|------------------------|------|--------------------------------------------|
| Nur | mber of hits       |              | 3           |       |                        |      |                                            |
| Rur | ntime              |              | 0           |       | Maximum no. of hits    |      | 500                                        |
|     |                    |              |             |       |                        |      |                                            |
|     | g   🚑 🔂            | X 🗈 ሴ        |             | 5 5   | 0 = <b>T</b>           | 14   | 🍸 🖌 🛯 🗶 🗐 🕞 🖉 🖉 🖌 👫 🖌 I 🚺 I 🚺 🖍 Details    |
|     | char120            | RFC Destinat | tion        | Sing  | le-Character Indicator | Flag | URL                                        |
|     | *                  | APM_WEB      |             | A     |                        | Х    | https://demo.ccs.ciber.com/appliapm/proxy/ |
|     | DEFRE-NB16015      | APM_WEB_I    | HEALTHCHECK | A     |                        | Х    | https://demo.ccs.ciber.com/appliapm/proxy/ |
|     | DKCPH-NB17023      | APM_WEB_     | HEALTHCHECK | D     |                        | х    |                                            |

- 1. The Column "char120" indicates the terminal of the user logged on to the application. If a user's terminal ID is entered here it is possible to assign a different behaviour than the standard connection. If a wildcard is entered all connections are assigned the base URL.
- 2. The Column "**RFC Destination**" indicates the name of the SM59 RFC destination to use to connect to the web server. The default RFC destination name is APM\_WEB, but this can be changed by assigning a different RFC name.
- 3. The Column "Single-Character Indicator"/"GUI" indicates the type of connection from SAP.
  - A Alternate specified base URL as specified in column "URL".
  - D Direct connection based on RFC destination as specified in the column "RFC Destination".
  - P ICF proxy from browser
- 4. The Column "Flag"/"SSO" should always be assigned an "X"
- 5. The Column "**URL**"/"Alternate" indicates the base URL for the application. The format of the URL is:

https://<host>:<port>/appliapm/proxy/

<host> and <port> should be replaced by the actual values of the application listening for connections or a possible web dispatcher.

### The default URL used is for the ICF service PROXY.

| Virtuelle Hosts / Services                                                                                    | Documentation                                                                                                    | Referenz Service                          |
|----------------------------------------------------------------------------------------------------|----------------------------------------------------------------------------------------------------|-------------------------------------------|
| ✓ ↓ default_host                                                                                              | VIRTUAL DEFAULT HOST                                                                                                    | /default_host/sap/bc/bsp/sap/zcrossdomain |
| ~ 🛐 appliapm                                                                                                  | Authorization Process Manager AppliCon S                                                                                                    |                                           |
| • 🗊 att                                                                                                    | Auto tcode test service                                                                                                    |                                           |
| <ul> <li>Tauth_check</li> </ul>                                                                               | APM Authorization Check                                                                                                    |                                           |
| <ul> <li>bootstrap</li> </ul>                                                                                 | UI bootstrap                                                                                                    |                                           |
| • 🗊 ping                                                                                                    | APM ping                                                                                                    |                                           |
| V 😭 proxy                                                                                                    | APM proxy                                                                                                    |                                           |
| 🗠 🔂 client                                                                                                    | Empty node                                                                                                    |                                           |
| • 🗊 Apps                                                                                                    | Provides public access to static app content                                                                                                    |                                           |
| • 🗊 tc                                                                                                    | APM Test Container Service                                                                                                    |                                           |
| <ul> <li>Watchdog</li> </ul>                                                                                  | APM watchdog                                                                                                    |                                           |
| <ul> <li>Wf_status</li> </ul>                                                                                 | Ciber Access Control Access approval work                                                                                                    |                                           |
|                                                                                                    |                                                                                                    |                                           |
| <ul> <li>✓ ① client</li> <li>● ① Apps</li> <li>● ① tc</li> <li>● ① watchdog</li> <li>● ① wf_status</li> </ul> | Empty node<br>Provides public access to static app content<br>APM Test Container Service<br>APM watchdog<br>Ciber Access Control Access approval work |                                           |

### Add an entry

You will need to manually add an entry to the table /APPLISOL/APMDST.

| FIELD             | VALUE                                               |                         |
|-------------------|-----------------------------------------------------|-------------------------|
| TERMINAL / CHAR20 | *                                                   |                         |
| DESTINATION       | APM_WEB                                             | Default RFC destination |
| GUI / INDICATOR   | A                                                   |                         |
| SSO /FLAG         | Х                                                   |                         |
| ALTERNATE / URL   | https:// <host>:<port>/appliapm/proxy</port></host> |                         |

# Í

### Implemented BAdIs and exits for Access Control

The preventive checks in Access Control are implemented via a number of BAdIs and exits in the SAP system.

### BAdI

The classic BAdI /APPLISOL/SODUSERCHK for definition HRBAS00INFTY implements preventive checks on assignment of roles to users in SU01 and SU10.

### New BAdI for 7.31+

In addition to the above, the new BAdI /APPLISOL/CL\_SOD\_IDENTITY\_CHK for definition BADI\_IDENTITY\_CHECK implements preventive checks on role assignment changes from SAP\_BASIS 7.31 and onwards.

### Exits

The following exits must be defined in table SSM\_CUST. These exits implement the various preventive checks that are performed when users or roles are changed and/or assigned in SU01/SU10/PFCG.

If using Access Control these entries MUST be added to the SSM\_CUST table.

| Name               | Value                         |
|--------------------|-------------------------------|
| Z_AFTER_PROF_GEN   | /APPLISOL/SOD_PFCG_GEN_CHK    |
| Z_BEFORE_BATCH_GEN | /APPLISOL/SOD_PFCG_BATCH_GEN  |
| Z_BEFORE_PROF_GEN  | /APPLISOL/SOD_PFCG_BEFORE_GEN |
| Z_EXIT_USERS_SAVE  | /APPLISOL/SOD_PFCG_ASSIGN_CHK |
| Z_GRC_COLL_ROLE    | /APPLISOL/SOD_PFCG_SAVE_CHK   |

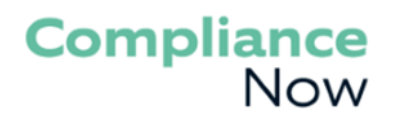

## Background Job Programs

This section describes how to set up the background jobs to execute the data collector programs required by Usage Monitor (UM) and Access Control (AC).

This part refers to applications with revision 5507 or higher.

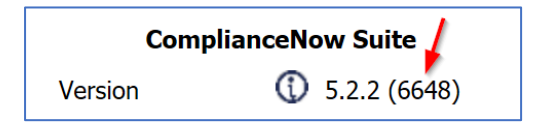

If you have not licensed Usage Monitor or Access Control, please disregard this section entirely.

### The data collector execution

The first time the data collector is executed in an SAP system/client, the data collection can be run manually, if you want to collect the data right away. Otherwise schedule it for a recurring execution and wait until the first run has completed.

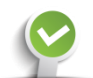

In SE38, execute the program /APPLISOL/APMUM\_URT\_COLLECTOR without any parameter values

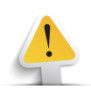

Since the program may run for some time, we recommend executing it in the background.

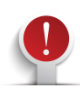

This data collector must be performed in each client, from which you wish to collect data.

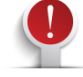

Always check the result of background jobs and contact your support team or ComplianceNow if any errors are indicated.

### Schedule data collector jobs

The data collector programs are intended to run each night in order to ensure that up-to-date data is always available to the applications.

The required authorizations for the user executing the background jobs are contained in the role /APPLISOL/DC\_BATCH which is included in the add-on.

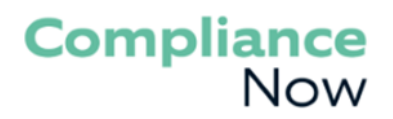

### Programs for every system

These programs must be scheduled on every system/client from which UM & AC data is to be collected.

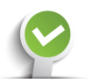

In SM36, create a new job to execute the following 2 programs in sequence once each night:

/APPLISOL/APMUM\_USAGE\_COLL /APPLISOL/APMUM\_URT\_COLLECTOR

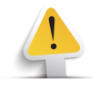

The programs do not require any parameters, so no variants should be selected.

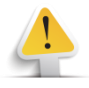

There are filters available for the URT (Users, Roles & Transactions) collector which enables specifying which users are to be transferred to the web server for reporting purposes. Any users filtered out in this way will still be analyzed during the Access Control risk analysis.

Create a variant for the program and specify which users or user groups that you want to include in the data collector job.

|          | <u>P</u> rogram                  | <u>E</u> dit | <u>G</u> oto | S <u>v</u> stem | <u>H</u> elp |   |       |       |          |     |  |
|----------|----------------------------------|--------------|--------------|-----------------|--------------|---|-------|-------|----------|-----|--|
| •        |                                  |              | ~            | ] « 🖫           | <b>@</b>     | 0 | 🖶 H H | 11111 |          | 🤨 🐎 |  |
| A        | APM UM User/Role/Tcode Collector |              |              |                 |              |   |       |       |          |     |  |
| Ģ        | ()                               |              |              |                 |              |   |       |       |          |     |  |
| Us       | User selection                   |              |              |                 |              |   |       |       |          |     |  |
| l        | Jser group                       |              |              |                 |              |   | to    |       | <u> </u> |     |  |
| <u> </u> | Jser                             |              |              |                 |              |   | to    |       |          |     |  |

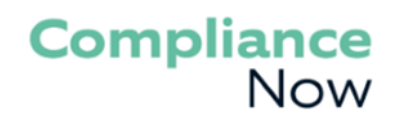

### UM ONLY - Usage Monitor dashboard generation

To trigger the necessary background processing for UM that is performed on the ComplianceNow application server, an additional program can be executed manually on an ad hoc basis.

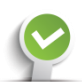

For UM, execute the following program:

/APPLISOL/APMUM\_DASHBOARD\_LOAD

No parameters or variant is needed.

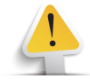

Do not schedule this program as a part of the recurring background job as this program is already part of the program /APPLISOL/APMUM\_URT\_COLLECTOR

### AC ONLY – Access Control dashboard generation

To trigger the necessary background processing for AC that is performed on the ComplianceNow application server, an additional program can be executed manually on an ad hoc basis.

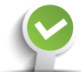

For AC, execute the following program:

/APPLISOL/AC\_DASHBOARD\_LOAD

No parameters or variant is needed.

Do not schedule this program as a part of the recurring background job as this program is already \_ part of the program /APPLISOL/APMUM\_URT\_COLLECTOR

### Additional programs

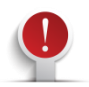

Reset after client copy or ad hoc

Whenever a client copy is performed and the SAP system/client data has been overwritten, it is very important to reset the data collector tables in the target client by executing the program. This can also be done on a regular basis to ensure master data is consistent

#### /APPLISOL/APMUM\_URT\_RESET

If this programs has been executed in a system/client, the master data will be resynchronized the next time the program /APPLISOL/APMUM\_URT\_COLLECTOR is executed.

### Monitoring

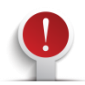

It is important to monitor the data collector jobs and respond appropriately to any errors that might occur. If the data collector jobs are not executed regularly, there may be gaps in the data available in the UM application, which could result in inaccurate analyses.

Please contact ComplianceNow Solution Center at <u>support@compliancenow.eu</u> for help with problem resolution.

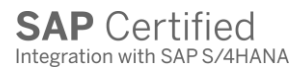

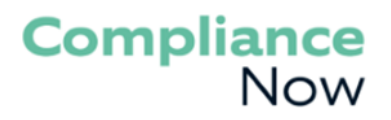

### AC ONLY - Enable role assignment after AC workflow approval

This is for Access Control only. In order to assign roles after the AC role assignment workflow has been approved, a program must be executed once the approval has been registered.

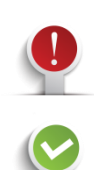

For AC, schedule the following program to run as a periodic job after an event is triggered:

/APPLISOL/AC\_ASGN\_APPRVD\_ROLES

Schedule the program to run after the following event in SAP:

### /APPLISOL/AC\_WF\_APPROVED

| General Data |                                |                      |
|--------------|--------------------------------|----------------------|
| Job Name     | /APPLISOL/AC_ASGN_APPRVD_ROLES | 5                    |
| Job Class    | A                              |                      |
| Status       | Finished                       |                      |
| Exec. Target |                                | Spool List Recipient |
| Job Start    |                                | Job Frequency        |
|              |                                |                      |
| After Event  |                                | Event periodic       |
| Event /APP   | LISOL/AC_WF_APPROVED           |                      |
| Parameters   |                                |                      |
|              |                                |                      |
|              |                                |                      |
|              |                                |                      |
|              |                                |                      |

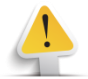

The job must be run with a user with right to assign roles and profiles to users.

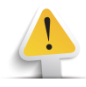

The program must be setup on **EACH** system/client where Access Control is going to be used to provision rights to users.

## Optional Configuration Tasks

This section describes various optional configuration tasks which may or may not be required for your usage scenario. Please discuss the necessity of these with your end users.

### Alternative tcodes

It is possible to define custom transaction codes as replacements for the supplied APM transaction codes. For instance, this could be done to allow users to enter ZSU53 instead of /n/APPLISOL/APMSU53 to report an authorization issue.

Create new transaction code

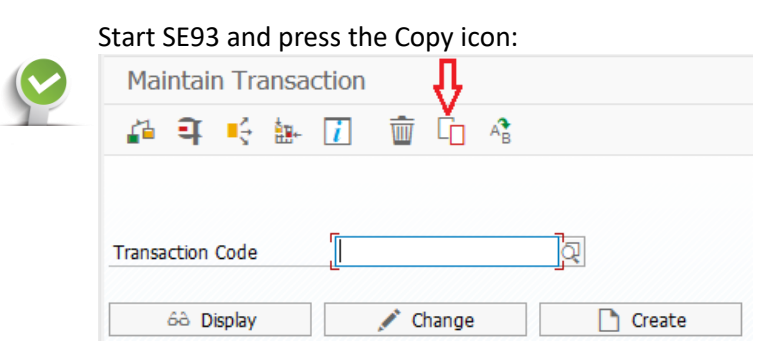

### Enter the name of the existing and new transaction codes, and press Copy:

| Copy Transaction       | Code 🗙            |
|------------------------|-------------------|
|                        |                   |
| for my horner of the s |                   |
| from transaction       | /APPLISOL/APMS053 |
| Transaction Code       | ZSU53             |

Select a package and transport request or select Local Object if you do not wish to transport the new transaction code.

### Add record to /APPLISOL/APMTCD table

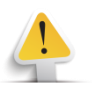

The APM needs to know which standard transaction code a given custom transaction code is a substitute for in order to react correctly when the custom transaction code is started.

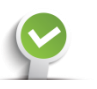

Start SE16, enter the table name /APPLISOL/APMTCD and press the Create Entries icon:

| Data Browser: Initial Screen |                 |  |  |  |
|------------------------------|-----------------|--|--|--|
| iii 🗅 🖬 🚺                    | ]               |  |  |  |
| 仑                            |                 |  |  |  |
| Table Name                   | APPLISOL/APMTCD |  |  |  |

Enter the custom and standard transaction codes, and press the Save icon:

| •          | ✓ « 🔚 @ ⊗ ⊗           |
|------------|-----------------------|
| Table / Af | PPLISOL/APMTCD Insert |
| Reset      |                       |
| ALTERNATE  | [ZSU53 ]              |
| АРМ        | /APPLISOL/APMSU53     |

### Remote logon

Within the APM Authorization Cockpit it is possible to work on issues, tasks and projects across the entire APM system landscape. Actions to be executed in a different system/client from where the Authorization Cockpit is running are initiated via remote logon, where the user is prompted to logon to the remote system.

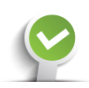

In order to enable this remote logon functionality, RFC destinations must be maintained in each system from which the Authorization Cockpit is to be executed. The RFC destinations used are of type 3 (R/3 connection) and observe the naming convention

APM\_*sid\_cli*, where *sid* is the 3-character system id of the remote system and *cli* is the 3-digit client number.

While the RFC destinations may be maintained manually, they can also be maintained automatically from the Authorization Cockpit using the following procedure, provided the user has the required basis authorizations.

- 1. On each of the target systems to which remote logon will be enabled
  - a. logon to any client of the target system
  - b. start the APM Authorization Cockpit (transaction /APPLISOL/APMCOCKPIT)
  - c. in the System Overview, click the server icon ( L) for the system *you are currently logged on to*
  - d. in the right-hand pane (Maintenance of System xyv) click "Add clients to APM landscape" (this has the side-effect of transfering the necessary technical data about this system to the APM server for use in step 2) no further actions are necessary here
  - e.
- 2. On each of the source systems from which remote logon will be enabled
  - a. logon to any client of the source system
  - b. start the APM Authorization Cockpit (transaction /APPLISOL/APMCOCKPIT)
  - c. in the System Overview, click the server icon (  $\blacksquare$  ) for the system *you are currently logged on to*
  - d. in the right-hand pane (Maintenance of System xyv) click "Manage remote logon connections"
  - e. select the target system(s) to which remote logon is required and click "Create/update RFC destinations" this will create the RFC destinations, which will subsequently be visible in transaction SM59
  - f. The created RFC connections can be tested by clicking on their test icon (

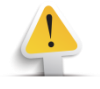

In some cases, it may be desirable to modify the settings of the automatically created RFC destinations, e.g. to enable load-balancing or single sign-on.

### Special configuration parameters

The configuration table /APPLISOL/APMCFG holds name/value pairs that affect the operation of the APM in different ways. The table is maintained via SE16 or SM30.

The following parameters are available.

### UM\_NO\_EMAIL\_ADDRESS

i

Setting this parameter to 'X' tells the UM data collector *not* to transfer users' e-mail addresses to the APM web server. Consequently, the e-mail addresses will not be available in UM reports.

## Add-on Uninstallation

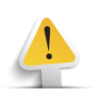

Prior to uninstalling the Add-On, please contact us.

The Add-On can be uninstalled in a standard way as described in SAP Add-On Assembly Kit documentation <u>https://help.sap.com</u>  $\rightarrow$  AAK 5.0  $\rightarrow$  Add-On Uninstallation.

### Backup

Perform a system copy in advance and/or to create a backup

### Uninstall add-on

Uninstall the add-on **APPLIAPM** via transaction SAINT in client 000 of the SAP system - see installation section "Install add-on".

| Add | d-On   | Release | Laural |         |                                         |     |  |
|-----|--------|---------|--------|---------|-----------------------------------------|-----|--|
| APP |        |         | Level  | Hinweis | Beschreibung                            | iii |  |
|     | PLIAPM | 510_750 | 0000   | 1883223 | ComplianceNow Suite                     |     |  |
| GBX | (01HR  | 600     | 0006   | 2180598 | FIORI X1 HCM                            | - 0 |  |
| GBX | (01HR5 | 605     | 0003   | 2180598 | FIORI X1 HCM                            |     |  |
| SRA | 004    | 600     | 0009   | 2131183 | Create Travel Request OData Integration |     |  |
|     |        |         |        |         |                                         |     |  |
|     |        |         |        |         |                                         |     |  |
|     |        |         |        |         |                                         | ^   |  |
|     |        |         |        |         |                                         | ~   |  |
|     |        |         |        |         | • • • •                                 |     |  |

### RFC destination APM\_WEB

Please delete APM\_WEB RFC destination in SM59 – see installation section "Configure RFC destination"

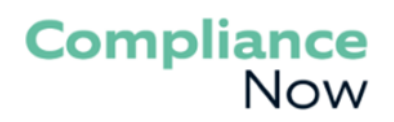

### Entries in SSM\_CUST

Delete the following entries from table SSM\_CUST - see installation section "Exits"

| Name               | Value                         |
|--------------------|-------------------------------|
| Z_AFTER_PROF_GEN   | /APPLISOL/SOD_PFCG_GEN_CHK    |
| Z_BEFORE_BATCH_GEN | /APPLISOL/SOD_PFCG_BATCH_GEN  |
| Z_BEFORE_PROF_GEN  | /APPLISOL/SOD_PFCG_BEFORE_GEN |
| Z_EXIT_USERS_SAVE  | /APPLISOL/SOD_PFCG_ASSIGN_CHK |
| Z_GRC_COLL_ROLE    | /APPLISOL/SOD_PFCG_SAVE_CHK   |